## Finding your class is as easy as 1 2 3

## 1. On your Home Page (when you log in)

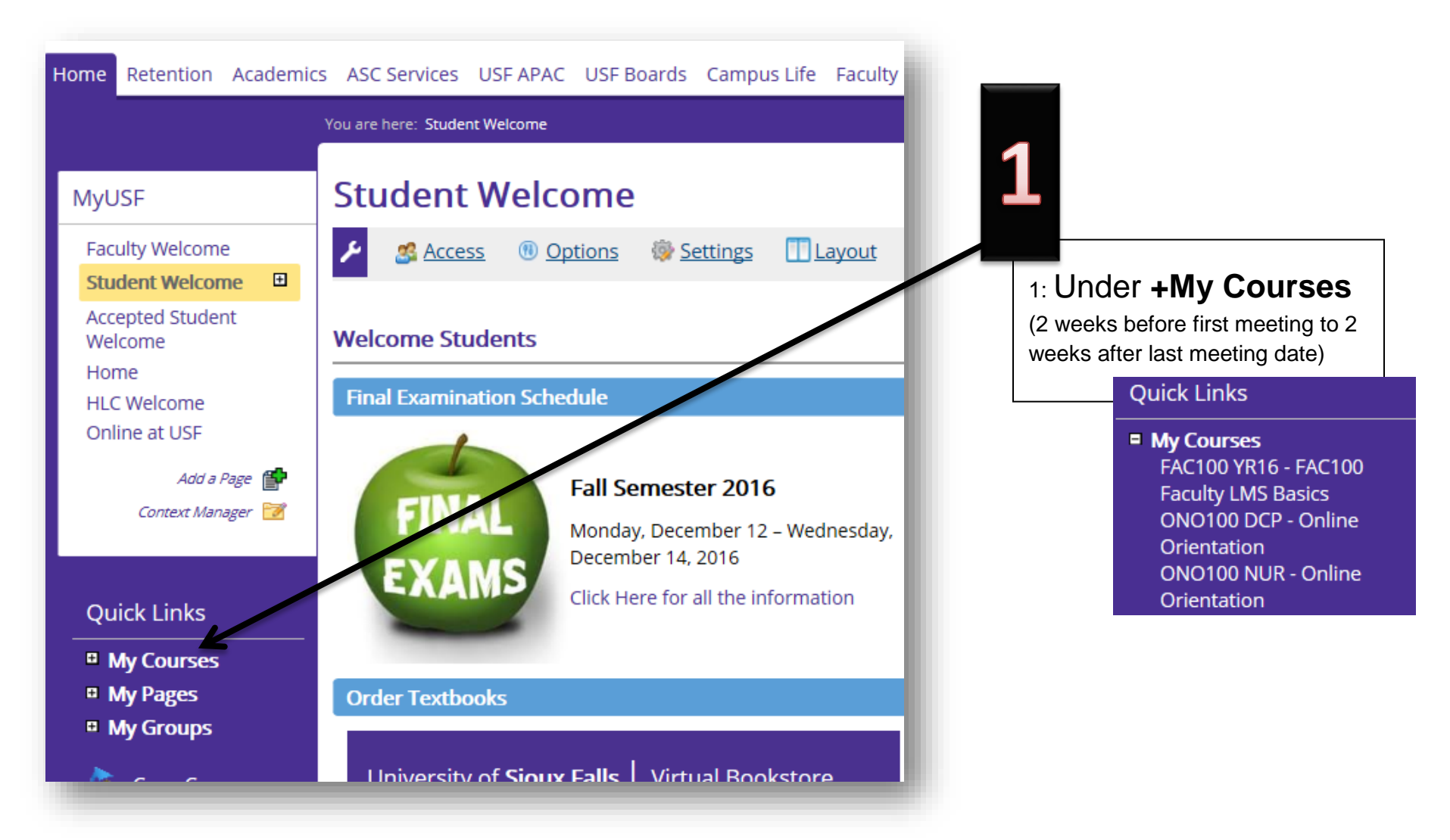

## 2. On your Academic's Tab

| University of <b>Sioux</b>                                            | c Falls                                         |                            |                  |                                                                                        |
|-----------------------------------------------------------------------|-------------------------------------------------|----------------------------|------------------|----------------------------------------------------------------------------------------|
| Home Retention Academics                                              | ices USFAPAC USF                                | Boards Campus Life Faculty | Student Accounts | 2                                                                                      |
|                                                                       | You are here: Academics >                       | Home                       |                  |                                                                                        |
| Academics                                                             | Academic                                        | 5                          |                  | 2. Academics Tab - All My                                                              |
| Home   Degree Information                                             | Access                                          | 🖲 Options 🔯 Settings 📋     | Layou 🔀 Rear     | <b>Courses</b> – Past, Current, or<br>Future courses listed by                         |
| Forms and Transcripts<br>Registration<br>Ethnicity and Race           | Student Schedu                                  | le                         |                  | semester.<br>Current = Courses within the<br>current semester                          |
| Graduation<br>Add a Page 😭<br>Context Manager 😿<br>Usage Statistics 💼 | Course Schedule                                 | for Veda Iverson           |                  | All My Courses Current Courses Past Courses Current Courses Future Courses Course List |
| Quick Links                                                           | No Courses to display                           |                            | - 1              |                                                                                        |
| <ul> <li>My Courses</li> <li>My Pages</li> <li>My Groups</li> </ul>   | Current Course                                  | s 🗸                        |                  |                                                                                        |
| 🤌 Copy Courses                                                        | Year 2016 2017<br>My Year 2016 2017 Course List |                            | G                |                                                                                        |
| A Farly Alert Messages                                                | FAC100 (YR16)                                   | FAC100 Faculty LMS Basics  | -                |                                                                                        |

## 3. Course Search (on either Home Page or Academics Page)

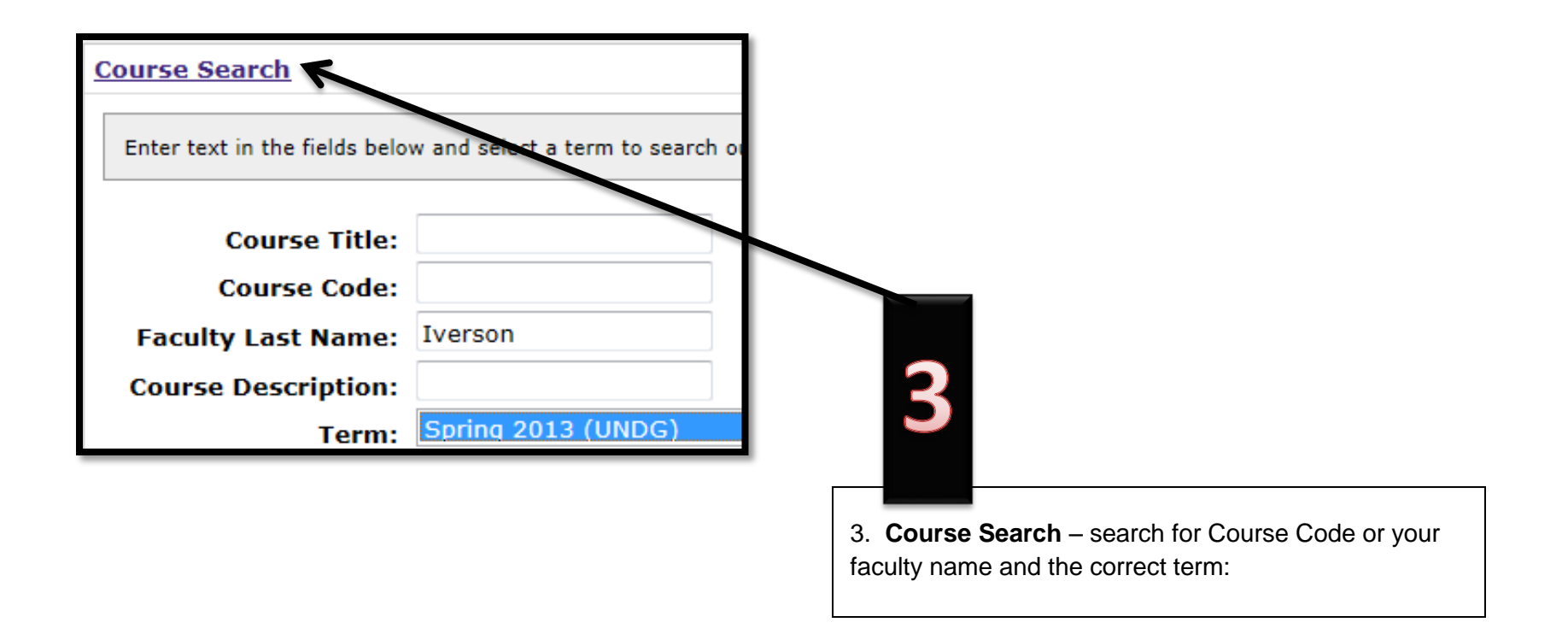